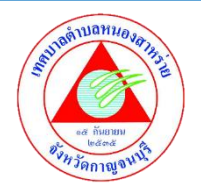

คู่มือวิธีการใช้งานระบบ บริการ e – service ผ่าน Google from เทศบาลตำบลหนองสาหร่าย

## ขั้นตอนการขอรับบริการออนไลน์

- เป็นการให้บริการออนไลน์ ของเทศบาลตำบลหนองสาหร่าย ได้จัดทำขึ้นเพื่ออำนวยความสะดวก และเพิ่มประสิทธิภาพการบริการ ของหน่วยงานให้แก่ประชาชน
- ผู้มีความประสงค์จะขอรับบริการ สามารถแจ้งความประสงค์ โดยการกรอกข้อมูลรายละเอียดการขอรับบริการของท่านลงในแบบฟอร์ม การขอรับบริการออนไลน์ มีขั้นตอนดังนี้
  - 1. ท่านสามารถเข้าไปที่ <u>http://www.nongsarai.go.th/site/</u> มาที่หัวข้อ e -service ดังภาพที่แสดงต่อไปนี้

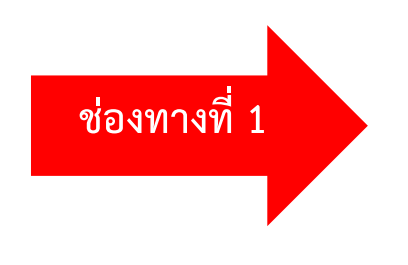

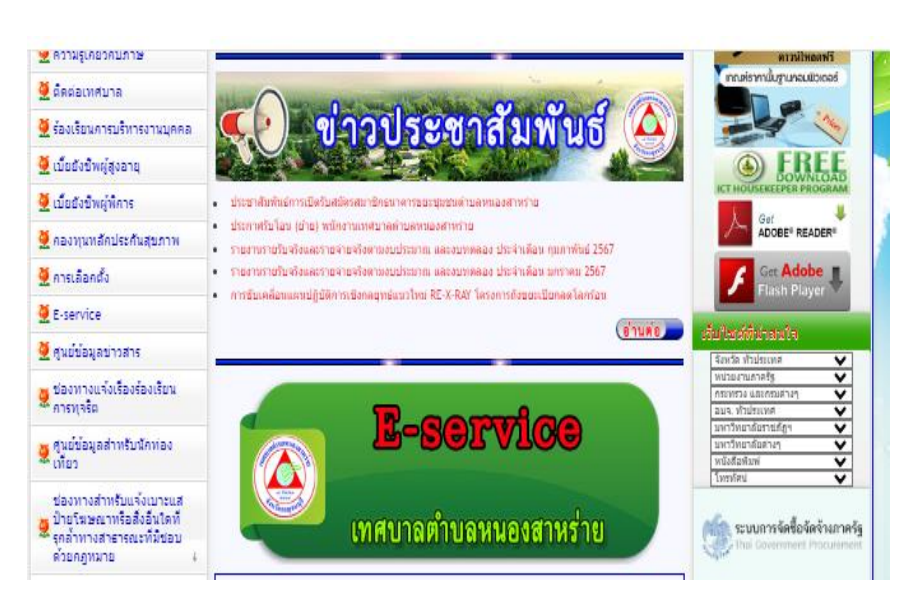

หรือแถบขวามือ หัวข้อบริการประชาชน E-service ดังภาพที่แสดงต่อไปนี้

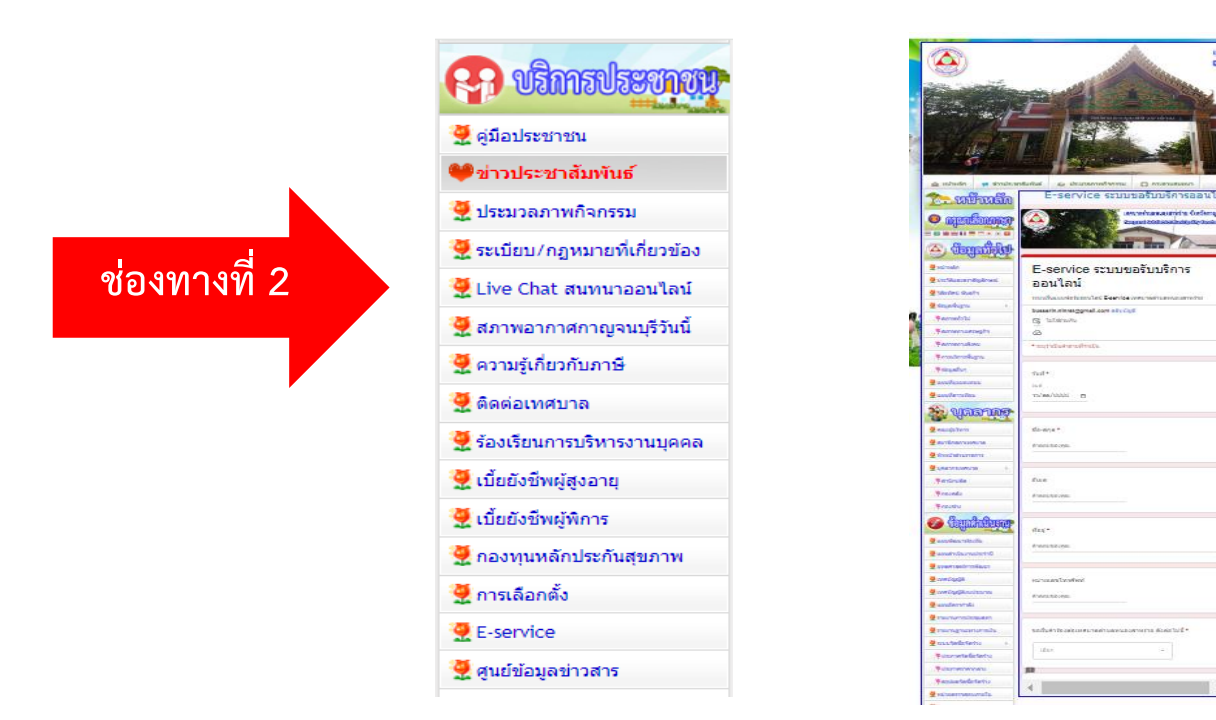

- 1. เลือกบริการที่ท่านต้องการ กรอกข้อมูล รายละเอียดการขอรับบริการของท่าน ลงในแบบฟอร์ม Google Form การขอรับบริการออนไลน์
- 2. กรุณากรอกข้อมูลให้ครบถ้วน หากมี \* สีแดงที่หัวข้อใด แสดงว่าเป็นข้อมูลจำเป็นที่จะต้องกรอกให้ครบถ้วน
- 3. เมื่อกรอกข้อมูลครบแล้วให้กด 👘
- 4. เจ้าหน้าที่ได้รับข้อความ และทำการตรวจสอบข้อมูลรายละเอียด ผ่านระบบ Google Drive พร้อมกับดำเนินการปริ้นแบบขอรับบริการ ออนไลน์
- เมื่อผู้บริหารได้พิจารณาแล้ว เจ้าหน้าที่จะแจ้งผลการพิจารณาให้ท่านทราบ ผ่านช่องทางติดต่อ ตามที่ท่านระบุโดยเร็ว พร้อมดำเนินการใน ส่วนที่เกี่ยวข้องต่อไป

## ตัวอย่าง คำร้อง ขอรับการสนับสนุนรถกระเช้า

| E-service ระบบขอรับบริการออนไลน์                        |                                                                                                    |
|---------------------------------------------------------|----------------------------------------------------------------------------------------------------|
| เหตบาลด้าบลหมองสาหร่าย จังหวัดกาญจบบุรี                 | ที่อยู่ *                                                                                                    |
|                                                         | ค่าดอบของคุณ                                                                                                    |
|                                                         | una una frantica d                                                                                                    |
|                                                         | พราวยเขอ เขวตรงก                                                                                                    |
| E-service ביווגנעענענייני                               | ศำคลบของคุณ                                                                                                    |
| ออนไลน                                                  |                                                                                                    |
| ระบบขึ้นแบบฟอร์มออนไตน์ E-service เทศบาลดำบลหนองสำหร่าย | ขอยื่นค่าร้องต่อเทศบาลต่าบลหนองสาหร่าย ดังต่อไปนี้ *                                                                                                    |
| bussarin.ninrat@gmail.com สดับบัญขึ                     |                                                                                                    |
| 🕞 ไม่ใช้ร่วมกัน                                         | ขอรับการสนับสนุนรถกระเข้า 👻                                                                                                    |
| 🐼 ขนตกอย่างรางแต่ง                                      |                                                                                                    |
| * ระบุว่าเป็นคำถามที่จำเป็น                             | สถานที่ที่ต้องการขอรับบริการ *                                                                                                    |
| 5xx9 *                                                  | สำคลบของคุณ                                                                                                    |
| วันที่                                                  |                                                                                                    |
| 22/66/ปปปป 🗖                                            |                                                                                                    |
|                                                         | ตำแนะนำการไชระบบบริการออนไลน์ E-service<br>1.โปรดกรอกแบบฟอร์มให้ครบถ้วนเพื่อสะควกในการคิดต่อกดับ                                                         |
|                                                         | <ol> <li>2.โปรดใช้ถ้อยคำสุภาพ และครวจสอบความเรียบร้อยก่อนส่งบ้อมูล</li> <li>3.หากสงสัย หรือต้องการสอบถามข่อมูลเพิ่มเติม โปรคดิดต่อ เทศบาลคำบล</li> </ol> |
| ชอ-สกุล *                                               | ทนองสาหราย เทร. 0-3468-2093                                                                                                    |
| ค่าคอบของคุณ                                            | เหตุบาลตาบลหนองสาหราย ยนติให้บริการ                                                                                                    |
|                                                         | ส์ง ล้างแบบฟอ                                                                                                    |
| อีเมล                                                   | ท้ามส่งรุงไส่ม่านใน Google ฟลร์ม                                                                                                    |
|                                                         | เนื้อหาร์ไม้ได้ถูกสร้างขึ้นหรือรับรองโดย Google <u>รายงานการกะเม็ด</u> - <u>ช่อกำหนดในการให้บริกา</u><br><u>นโอมายความเป็นส่วนตัว</u>                    |
| ค่ำตอบของคุณ                                            | - Google ฟอร์ม                                                                                                    |

## ตัวอย่าง คำร้อง ขอรับการสนับสนุนน้ำเพื่ออุปโภค - บริโภค

ล้างแบบฟอร์ม

| E-service ระบบขอรับบริการออนไลน์                        |                                                                                                    |
|---------------------------------------------------------|----------------------------------------------------------------------------------------------------|
| เหตุบาลด้ายสพบองสาหร่าย จังหวัดกาญจนบรี                 | ที่อยู่ *                                                                                                    |
| Congeneral Subdivided Montaignality Renationational     | ค่าตอบของคณ                                                                                                    |
|                                                         | •                                                                                                    |
|                                                         |                                                                                                    |
|                                                         | หมายเลขโทรศัพท์                                                                                                    |
| E-service ระบบขอรับบริการ                               | ด้าดอาเของคุณ                                                                                                    |
| ລວນໃຈນ໌                                                 | - INCLESSIN                                                                                                    |
|                                                         |                                                                                                    |
| ระบบยื่นแบบฟอร์มออนไตน์ E-service เทศบาลดำบลหนองสำหร่าย | ขอยึนศาร้องต่อเทศบาลตำบลหนองสาหร่าย ดังต่อไปนี้ *                                                                                                    |
| bussarin.ninrat@gmail.com สลับบัญชี                     |                                                                                                    |
| 🕞 ไม่ใช้วมกัน                                           | ขอรับการสนับสนุนน้ำเพื่อการอุปโภคบริโภค 🔻                                                                                                    |
| 🙆 มันทึกฉบับร่างแล้ว                                    |                                                                                                    |
| * ระบุว่าเป็นคำถามที่จำเป็น                             | ddx                                                                                                    |
|                                                         | สถานที่ที่ต่องการขอรับบริการ *                                                                                                    |
| วันที่ *                                                | คำตอบของคุณ                                                                                                    |
| รันที่                                                  |                                                                                                    |
| วว/คด/ปปปป 🗖                                            |                                                                                                    |
|                                                         | ศำแนะนำการไชระบบบริการออนใลน์ E-service<br>1.โปรดกรอกแบบฟอร์มให้ครบถ้วนเพื่อสะดวกในการติดต่อกลับ                                                         |
|                                                         | <ol> <li>2.โปรดใช้ถ้อยคำสุภาพ และตรวจสอบความเรียบร้อยก่อนส่งข้อมูล</li> <li>3.หากสงสัย หรือต้องการสอบถามข้อมลเพิ่มเติม โปรดติดต่อ เทศบาลต่าบล</li> </ol> |
| ชื่อ-สกุล *                                             | หนองสาหร่าย โทร. 0-3468-2093                                                                                                    |
|                                                         | ์เทศบาลดำบลหนองสาหร่าย ยินดีให้บริการ                                                                                                    |
| คาดอบของคุณ                                             |                                                                                                    |
|                                                         | ส่งสางแบบฟอร์ม                                                                                                    |
| อีเมล                                                   | ท้ามส่งรหัสผ่านใน Google ฟอร์ม                                                                                                    |
|                                                         | เนื้อหานี้มิได้ถูกสร้างขึ้นหรือรับรองโดย Google <u>รายงานการถะเมิด - ข้อกำหนดในการให้บริการ</u> -<br><u>นโยบายความเป็นส่วนด้ว</u>                        |
| คำตอบของคุณ                                             | Google Masi                                                                                                    |
|                                                         |                                                                                                    |

## ตัวอย่าง คำร้อง ขอรับบริการจัดเก็บขยะมูลฝอย

ล้างแบบฟอร์ม

| F-service ระบบขอรับบริการออนไลน์                                                                                                    | _                                                                                                    |
|----------------------------------------------------------------------------------------------------|----------------------------------------------------------------------------------------------------|
|                                                                                                    | ที่อยู่ *<br>คำตอบของคุณ                                                                                                    |
| E-service ระบบขอรับบริการ<br>ออนไลน์                                                                                                    | หมายเลขโทรศัพท์<br>คำตอบของคุณ                                                                                                    |
| ระบบยื้นแบบฟอร์มออนไดน์ E-service เทศบาลดำบลหนองสาทร่าย<br>bussarin.ninrat@gmail.com สดับบัญยี<br>🕞 ไม่ใช้ร่วมกัน<br>ᢙ บันติกอบับร่างแล้ว | ขอยืนศำร้องต่อเทศบาลตำบลหนองสาหร่าย ดังต่อไปนี้ *<br>ขอรับบริการจัดเก็บขยะมูลฝอย 🔹                                                                                                    |
| * ระบุร่าเป็นสำคามที่จำเป็น<br>วันที่ *                                                                                                   | สถานที่ที่ต้องการขอรับบริการ *<br>คำตอบของคุณ                                                                                                    |
| วันที<br>วว/ดด/ปปปป 🛱                                                                                                    | ศำแนะนำการใช้ระบบบริการออนไลน์ E-service<br>1.โปรดกรอกแบบฟอร์มโห้ครบถ้วนเพื่อสะดวกในการติดต่อกลับ<br>2.โปรดใช้ถ้อยคำสุภาพ และตรวจสอบความเรียบร้อยก่อนส่งข้อมูล<br>3.หากสงสัย หรือต้องการสอบถามข้อมูลเพิ่มเดิม โปรดดิดต่อ เทศบาลต่าบล |
| ชื่อ-สกุล *<br>ค่าคอบของคุณ                                                                                                    | หนองสาหร่าย โทร. 0-3468-2093<br>ัเทศบาลดำบลหนองสาหร่าย ยินดีให้บริการ<br>ส่ง ล้างแบบฟอร                                                                                                    |
| อีเมล<br>คำตอบของคุณ                                                                                                    | ห้ามส่งรหัสผ่านใน Google ฟอร์ม<br>เนื้อหานี้มิได้ถูกสร้างขึ้นหรือรับรองโดย Google <u>รายงานการอะเมิด - ข่อกำหนดในการให้บริการ</u><br><u>นโยบายความเป็นส่วนตัว</u><br>Google ฟอร์ม                                                    |